## 年度更新手続きを実施する

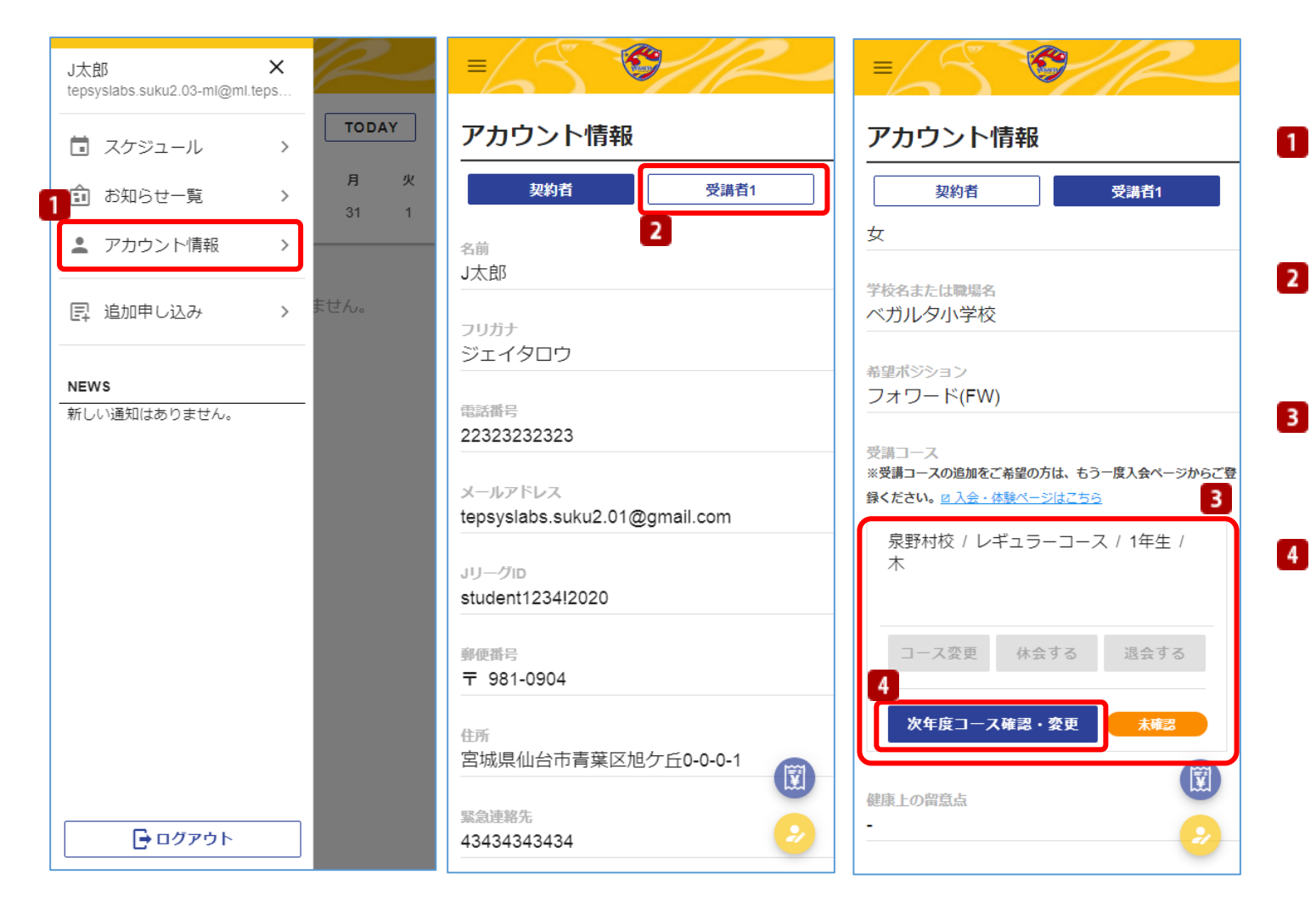

3月に参加しているクラスの継続につい て確認を行う手続きとなります。

- アカウント情報表示 メニューからアカウント情報を選択しま す。
- <u>受講者の選択</u>
   年度更新の確認手続きを行う受講者を選
   択します。
- 3 <u>年度更新手続きクラスの選択</u>
   年度更新の確認手続きを行うクラスを選択します。
  - 次年度コースの確認 「次年度コース確認・変更」をタップし ます。

受講コースが複数ある場合、受講者が複 数人いる場合は、全ての受講コースの確 認を忘れないようにして下さい。

年度更新期間中の「コース変更」「休 会」「退会」は次年度コース確認・変更 ページから申請ください。

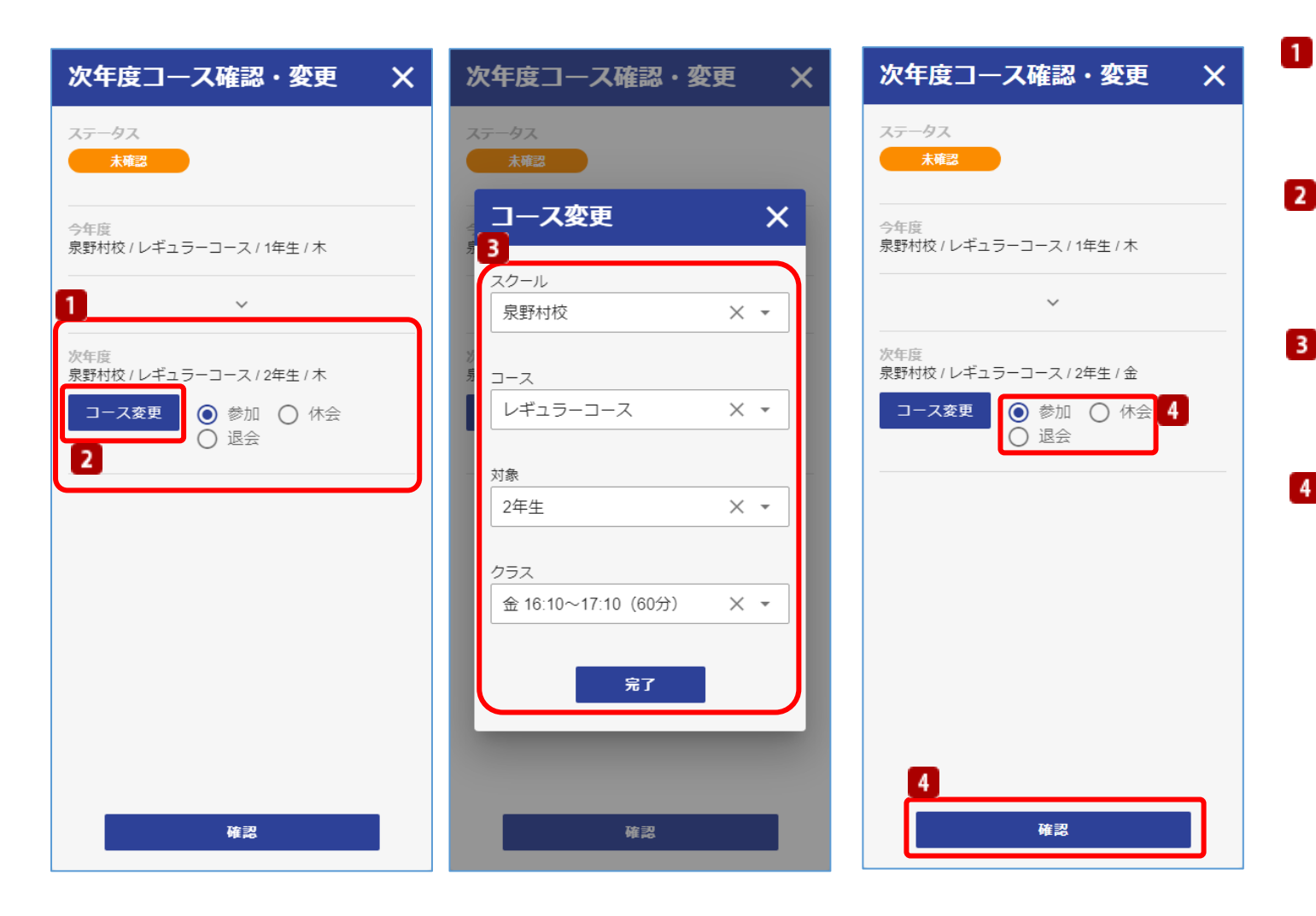

- 次年度参加クラスの確認 次年度参加クラスが自動で設定されてい ますので、内容を確認して下さい。
- 次年度参加クラスの変更 参加クラスを変更したい場合は「コース 変更」クリックします。
- 3 次年度参加クラスの選択 変更するコースを選択し、「完了」をク リックします。
- 次年度参加クラスの状態確定 次年度に表示されているクラスに対して 「参加」「休会」「退会」を選択し、 「確認」をタップします。

次ページに続く

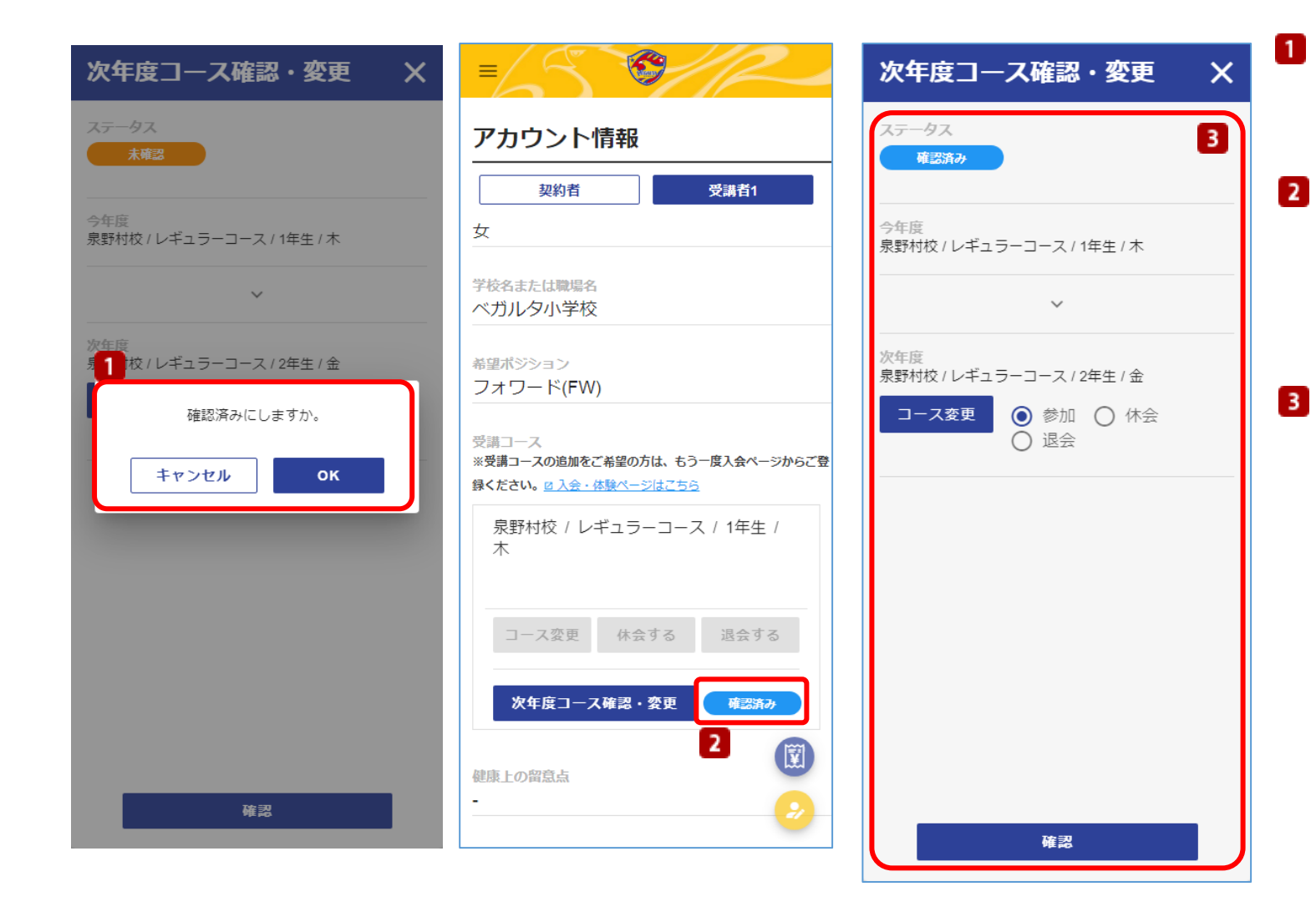

1 次年度コース確定

確認した内容で問題なければ「OK」をク リックし、確認済みにします。

 
 2
 受講コースの確認 参加している受講コース、受講者全員の

確認を行い、ステータスが「確認済み」 に変更されていることを確認して下さい。

確認内容の変更

年度更新確認期間中であれば、1度確認 済みにした受講コースでも、状態を再度 変更することが可能です。

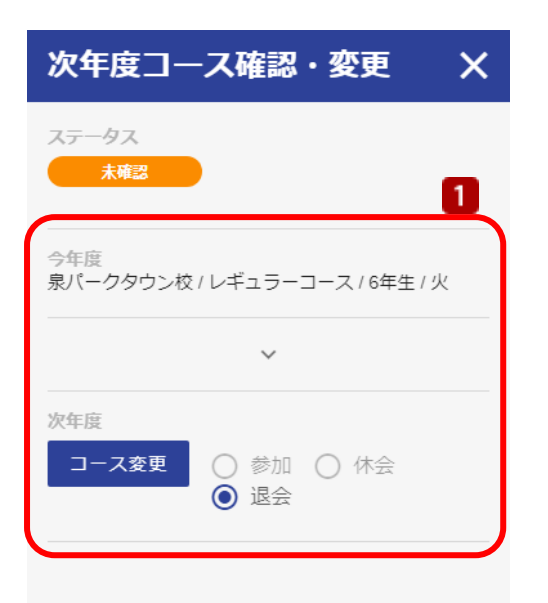

次年度クラスが無い場合

## 1 受講クラスの確認

レギュラーコース・6年生のクラスに参加している場合などは、次年度 継続できるクラスが無いため、次年度コースが設定されず「退会」が選 択されています。 内容を確認し、「確認」をタップします。